## インフルエンザ DB システム入力方法

ログイン方法は10月末発送のお知らせを参照 または広島市医師会臨床検査センター 検査管理課にお問い合わせください。

ログイン後、メニュー画面が表示されます。
 「症例の入力」をクリックします。

| JJWIJUB  | システム  |       |  |
|----------|-------|-------|--|
| メニュー画面 = |       |       |  |
| 地域別発症件数  | E例の入力 | 症例の修正 |  |

2. 患者住所地を入力し、「次へ」をクリックします。

| = 症例入力画                                                         | 面 =                                        |                                               |           |         |
|-----------------------------------------------------------------|--------------------------------------------|-----------------------------------------------|-----------|---------|
| ■症例入力地域選択                                                       | ※患者住所地を選                                   | 選択してください                                      |           |         |
| <ul> <li>○ 広島市中区</li> <li>○ 広島市安佐北区</li> <li>○ 広島市以外</li> </ul> | <ul><li>◎ 広島市東区</li><li>◎ 広島市安芸区</li></ul> | <ul> <li>◎ 広島市南区</li> <li>○ 広島市佐伯区</li> </ul> | ◎ 広島市西区 ◎ | 広島市安佐南区 |
|                                                                 |                                            | 次へ                                            |           |         |

前半の濃く色づけされた項目は、必須項目です。不明の時は「不明」をチェックしてください。
 任意の項目はわかる範囲で入力をお願いします。

| 報告日                              | 2011年 10月 21 日                                                                                                    |
|----------------------------------|----------------------------------------------------------------------------------------------------|
| 患者住所 <mark>[必须]</mark>           | 広島市中区               初ば、             「江波東町              江波市町              江波市町              江波市町              江波市町              江波市町              ゴ波市町              北波市町              が一方町              が同町              大手町              か市町              が周町              大手町              が一一              が町              が同町              パ朝町              が相町              が用町              が用町              が用町              が用町              が用町              が用町              が用町              ポポ町              ビー              ホー目市町              ロー目市町              ロー目目              ロー目目              ロ             ロ |
| 患者の性別・年齢「必須」                     | 性別:====→ 年齢: 歳 カ月 □不明 ※不明の時は「不明」をチェックルてびさい<br>※0歳児の場合は、必ず月節も入力してびさい                                                                                                    |
| 受診日「必須」                          | 2011 → 年 10 → 月 21 → 日 □不明 ※不明の時は「不明」をチェックしてください                                                                                                    |
| 発症日[必須]                          | 2011 - 年 10 - 月 21 - 日 二不明 ※不明の時は「不明」をチェックしてびさい                                                                                                    |
| コ油会能といいの対用になる                    | ●:未実施 ○:陽性(A型) ○:陽性(B型) ○:陽性(型不明) ○:陰性 ○:不明                                                                                                    |
| 匹述診断キットの相来[必須]                   |                                                                                                    |
| 也迷診断キットの相来[必須]<br>報告者メールアドレス[必須] |                                                                                                    |

入力が完了したら、最下部の「決定・確認のページへ」をクリックします。

| ~ てくかけりガリ(注意)   |                                                                                                    |   |
|-----------------|----------------------------------------------------------------------------------------------------|---|
| メモ(非公開・個人用)〔任意〕 | Life Contraction of the second second s |   |
|                 | 、決定・確認のページへ                                                                                                    | 2 |

## 4. 確認画面が表示されます。

間違いがなければ「症例の登録>>」ボタンをクリックし、終了します。

| 報告日                              | 2011年 10月 17 日                     |
|----------------------------------|------------------------------------|
| 患者住所                             | 東千田町                               |
| 患者の性別・年齢                         | 性别:女性 年齡:11歲                       |
| 受診日                              | 2011年10月17日                        |
| 発症日                              | 2011年10月16日                        |
| 迅速診断キットの結果                       | 陽性(A型)                             |
| 報告者メールアドレス                       | test@labo.city.hiroshima.med.or.jp |
| 報告医療機関名                          | K-デスト                              |
| 患者の所属(保育園・学校や事業所)                | 千田小学校                              |
| <b>重症度</b><br>※後日、修正ページから修正可能です。 | 軽症                                 |
| 遺伝子検査の結果<br>※後日、修正ページから修正可能です。   |                                    |
| 最高体温                             | 度                                  |
| 症状                               | 感悪の感感                              |
| ワクチン接種歴                          | 未接種                                |
| メモ(公開用)                          |                                    |
| メモ(非公開・個人用)                      |                                    |

※画面は開発中のものです。実際の画面とは異なる場合があります。

5. 続けて入力する場合は、「<入力画面へ」、ログイン後の画面に戻るには「<<メニュー画面に戻る」 をクリックします。

| = 症例入力完了画面 =     |  |
|------------------|--|
| 症例の入力が完了しました。    |  |
| <u>&lt;入力画面へ</u> |  |
| <<メニュー面面に戻る      |  |